# 「大人の教養講座」申し込み方法について

# その一 会員登録手順

<はじめに> この講座申込システムは高校教員対象「教育探究セミナー」申し込みシステムと共用して います。そのため、ご登録内容も教員の先生を念頭に置いた内容になっており、一部分かりづらい箇所が あることを踏まえていただきまして、ご登録をお願い申し上げます。

#### STEP.1 下記 QR コードまたは、URL よりマイページログイン設定 画面を開きます。

QR⊐−ド

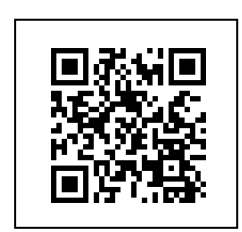

URL <u>https://seminar.sundai-kyouken.jp/person/</u>のアドレスを入力すると

#### STEP.2 「初めての方」より情報を入力します。

| 数台教育研究所<br>SUNDAI EDUCATIONAL INSTITUTE |                                                                            |
|-----------------------------------------|----------------------------------------------------------------------------|
|                                         |                                                                            |
| 金 ホーム > 駿台教育探究セミナー                      |                                                                            |
| 高校教員对象 駿台教育探究                           | マイページ ログイン                                                                 |
|                                         | ID (メールアドレス)<br>「パスワード<br>」<br>パスワードを表示<br>ログイン<br>⇒ パスワードを忘れた方<br>⇒ 初めての方 |

#### STEP.3 利用規約を読んでマイページ登録に進みます。

| ★ホーム > 豚台教育研究セミナー                                                                                                    |
|----------------------------------------------------------------------------------------------------|
| 高校教員対象 駿台教育探究セミナー                                                                                                    |
| 初めて申し込まれる方                                                                                                    |
| 下記の個人情報の利用目的をご確認いたださ、「利用規約」と「個人情報取り扱いについて」の内容に同意するにチェックしてください。                                                                  |
| 利用規約                                                                                                    |
| この利用規約(以下、「本規約」といいます。)は、株式会社聯合教育研究所(以下、「当社」といいます。)が提供する、授業力向上を<br>目的としたサービスなど(以下、「本サービス」といいます。)の利用条件を定めるものです。本サービスのご利用を希望される場合に |
| 〒101-0062 東京都十代田区神田阪河台1-7-4 小畑ビル5階<br>株式会社 駿台教育研究所 個人情報保護管理者                                                                    |
| ☑ 「利用規約」と「個人情報取り扱いについて」の内容に同意する(必須) マイページ登録に進む                                                                                  |

#### STEP.3 会員登録情報を入力します。

これよりマイページにログインして講座を申し込むためパスワードを取得するための、情報入 力をおこないます。

本登録システムは教員の方々の登録用として開発されておりますので、以降の注意書きに従って入力をお願いします。

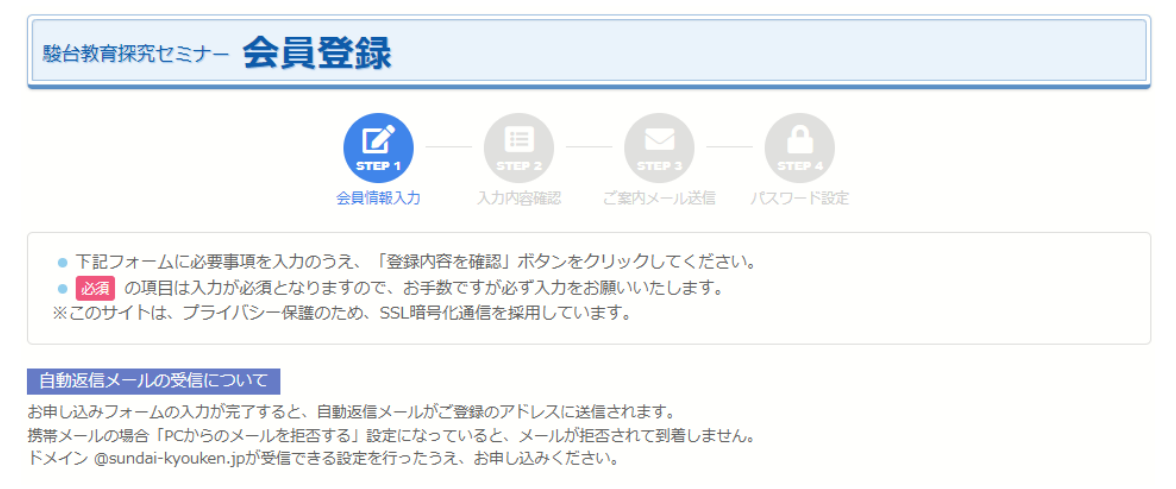

| 申込者情報                              | ₹                                                                                                    |
|------------------------------------|----------------------------------------------------------------------------------------------------|
| 漢字氏名 必須                            | 駿台                                                                                                    |
| 弊社システムの都合上                         | 、旧漢字はご利用いただけません。大変恐れ入りますが新漢字への変更をお願いいたします。                                                                                                    |
| カナ氏名 必須                            | スンダイ ハナ                                                                                                    |
| 教員歴 任意                             | ◎ 5年未満 ◎ 10年未満 ◎ 20年未満 ◎ 20年以上                                                                                                    |
| 担当教科任意                             | ◎ 英語 ◎ 数学 ◎ 国語 ◎ 理科 ◎ 歴公 ◎ その他                                                                                                    |
| 担当科目 任意<br>〇 物理 〇 化学<br>〇 政治経済 〇 5 | <ul> <li>○ 英語 □ 数学 □ 国語 □ 現代文 □ 古文 □ 漢文 □ 国語(現代文+古文) □ 古典(古文+漢文) □ 理科</li> <li>□ 生物 □ 地学 □ 地理・歴史 □ 日本史 □ 世界史 □ 地理 □ 歴史総合 □ 地理総合 □ 公民 □ 倫理</li> <li>見代社会 □ 倫理・政経 □ 小論文 □ サテネット □ 特別講座 □ 情報 □ その他</li> </ul> |

#### 登録ガイド:必須である漢字氏名とカナ氏名を入力して、その他任意項目は入力不要です。

| 勤          | 務党           | <b>上学校</b>     | 名                                                                                  |
|------------|--------------|----------------|------------------------------------------------------------------------------------|
| 高等的<br>中高- | 学校以外<br>−貫校の | の方は、図<br>中学校の労 | 3分は「その他」を選択、高校名は「その他」を選択し、備考欄に所属組織名をご入力ください。<br>5生は、該当する高等学校を選択し、備考欄に中学校名をご入力ください。 |
| 都道         | 俯県           | 必須             | 東京都・                                                                               |
| 区分         | 1 1          | 必須             | その他・                                                                               |
| 五十         | ·音(          | 任意             | _ <b>•</b>                                                                         |
| 高校         | 3            | 必須             | 13999」:東京都その他の高等学校 🔹                                                               |
| 備考         |              | 任意             | 高等学校以外の場合、所属組織の入力をお願いします。<br>会社員                                                   |

登録ガイド:必須である項目入力は下記手順で登録をお願いします。

○都道府県:お住まいの都道府県を選んでください。

○区分:一番下段の「<mark>その他</mark>」を選んでください。

○高校:都道府県「その他」高校のみの選択となります、それを選んでください。

※上記は都道府県で東京都を選んでいますので、13999J:東京都その他高等学校が 表示されています。その項目を選んでください。

○備考:「大人の教養講座」とご入力ください。

| ご自宅                   |                                                                                            |
|-----------------------|--------------------------------------------------------------------------------------------|
| 郵便番号 20須              | 郵便番号を入力すると、住所が自動入力されます。<br>101 - 0052                                                      |
| 都道府県 2027             | 東京都                                                                                        |
| 市区郡 💩                 | 千代田区                                                                                       |
| 町村 必須                 | 神田小川町                                                                                      |
| 番地 等 必須<br>こちらのご住所に教材 | 3-28-12<br>等をお届けします。マンション・アパートの部屋番号まで正確にご入力ください。                                           |
| 電話番号 必須               | 自宅・携帯のいずれかを必ずご入力ください。<br>03-5259-9999<br>080-5020-9999                                     |
| メール 図測                | ここで入力したメールアドレスをログインの際に使用します。確認のため、2回ご入力ください。<br>kaminuma@kyms.sundaidenshi.ac.jp<br>もう一度入力 |
|                       | <b>登録内容を確認</b><br>リセット                                                                     |

# STEP.4 登録内容を確認します。

| 度台收自探究             | 12                                                                    |
|--------------------|-----------------------------------------------------------------------|
|                    | 1073LLTP                                                              |
|                    |                                                                       |
| 入力した内容が<br>修正する場合は | 間違いないかご確認のうえ、ベージ下の「この内容で送信する」ボタンをクリックしてください。<br>「修正する」ボタンをクリックしてください、 |
| 申込者情報              | 报                                                                     |
| 漢字氏名 📶             | 版台章                                                                   |
| 力ナ氏名 👧             | スンダイハナ                                                                |
| 較員歷<br>(18)        |                                                                       |
| 担当教科(18            |                                                                       |
| 担当科目 (18)          |                                                                       |
| 勤務先学校              | 交名                                                                    |
| #63391用 <b>200</b> | strivel                                                               |
| 网络                 | <i>रेक</i> शि                                                         |
| 五十會 信用             |                                                                       |
| 高校 👩               | 北京都その他の高等学校                                                           |
| 備考 信用              | 会社員                                                                   |
| ご自宅                |                                                                       |
| 蘇使術号 📶             | 101 - 0052                                                            |
| #EE的I <b>R</b> 🚳   | 36546                                                                 |
| 市区郡 📷              | FREZ                                                                  |
| 助材 👩               | 94ED/VIIB1                                                            |
| 番地 转 🛤             | 3-28-999                                                              |
| 電話術号 胡             | 03-5259-3411                                                          |
| ж—Л. 🚮             | info@sundaidenshi.ac.jp                                               |
|                    | この内容で登録する 修正する                                                        |

| 電話番号 Ma | 03-5259-3411            |
|---------|-------------------------|
| メール 🜌   | info@sundaidenshi.ac.jp |
|         | <b>この内容で登録する</b> 修正する   |

登録内容を確認後、「この内容で登録する」ボタンを押す

### STEP.5 登録先のメールアドレスを受け取ります。

| 駿台教育探究セミナー 会員登録                                                                                                    |
|----------------------------------------------------------------------------------------------------|
|                                                                                                    |
| ご登録されたメールアドレス宛に、パスワード設定のメールを送信しました。                                                                                                    |
| 必ず3時間以内にメール記載のURLよりパスワードの設定をお願いいたします。                                                                                                    |
| ※3時間以内にパスワードの設定を頂けなかった場合は、会員登録が無効になりますので、ご注意ください。<br>会員登録が無効になられた方は、再度最初から会員登録をお願いいたします。                                                                                                    |
| 発源値 除金負に返値 除転送<br>seminar_info@sundai-kyouken.jp kaminuma@sundaidenshi.ac.jp 1<br>会員パスワード設定について:設合教育研究所                                                                                                 |
| ・<br>このメールは駿台教育研究所より会員登録された方に<br>自動配信しているメールです。                                                                                                    |
| 駿台 筆 様                                                                                                    |
| この度は駿台教育探究セミナーへの会員登録手続きをいただきありがとうございます。<br>パスワード設定用の URL をお送りしますので、下記リンクより設定をお願いいたします。                                                                                                    |
| https://seminar.sundai-kyouken.jp/person/per010204/novelty?s=5WgPUF1%2FKtCpFFiVixguzV7Tk%<br>2FUtH1HdhS%2F1Qm3jSi%<br>2B2cyRwsMYKhThfRJFNd92k1mY5K79eGMvVEIVHiBOisGmBI2WCd9aaCkgwnHEAk0w%3D&kev=%AC%5D% |
| 3F%CC%08%E4R%1E%A1%E5%D7%065%80%A27                                                                                                    |
| なお、3時間以内に設定いただけなかった場合には URL が無効になりますので、ご注意ください。<br>期限を過ぎてしまった場合は、お手数ですが再度こちらから手続きをお願いいたします。                                                                                                    |
| https://seminar.sundai-kyouken.jp/person                                                                                                    |

メールの内容に従い、パスワード設定のURLをクリックしてください。

### STEP.6 パスワード登録を行います。

| 駿台教育探究セミナー 会員    | 登録                              |                                      |              |         |
|------------------|---------------------------------|--------------------------------------|--------------|---------|
|                  | <b>レイ</b><br>STEP 1 一<br>会員情報入力 | 日日日日日日日日日日日日日日日日日日日日日日日日日日日日日日日日日日日日 | <b>メール送信</b> | (大ワード設定 |
| パスワードの設定をおこないます。 |                                 |                                      |              |         |

ご登録のメールアドレスとパスワードを入力し、「会員登録」ボタンをクリックしてください。

パスワードは8文字以上の半角英数字で入力してください。記号 (@、#、\$、%、-、\_、?、!) 等はご利用できません。

| パスワード         | 登録                           |
|---------------|------------------------------|
| メールアドレス       | kaminuma@sundaidenshi.ac     |
| 登録する<br>パスワード | 確認のため、2回ご入力ください。             |
|               | <ul><li>● パスワードを表示</li></ul> |
|               | 会員登録                         |

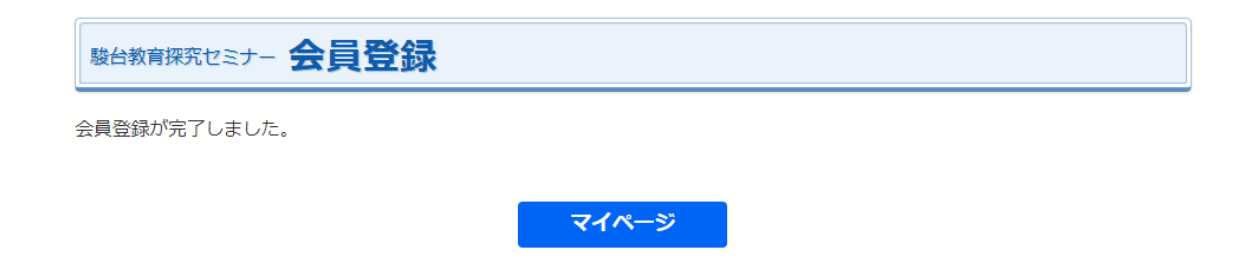

## STEP.7 登録したパスワードでマイページにログインし、講座を申 し込みます。

| ★ホーム > 駿台教育探究セミナー |                                            |
|-------------------|--------------------------------------------|
| 高校教員対象 駿台教育探究     | マイページ ログイン                                 |
|                   | ID (メールアドレス)                               |
|                   | パスワード                                      |
|                   | <ul> <li>パスワードを表示</li> <li>ログイン</li> </ul> |
|                   | ⇒ パスワードを忘れた方<br>⇒ 初めての方                    |

登録したメールアドレスとパスワードを入力して、講座を申し込みます。

### その二 講座申込手順

#### STEP.8 講座を申し込む。

#### マイページでログインすると下記申し込み画面となります

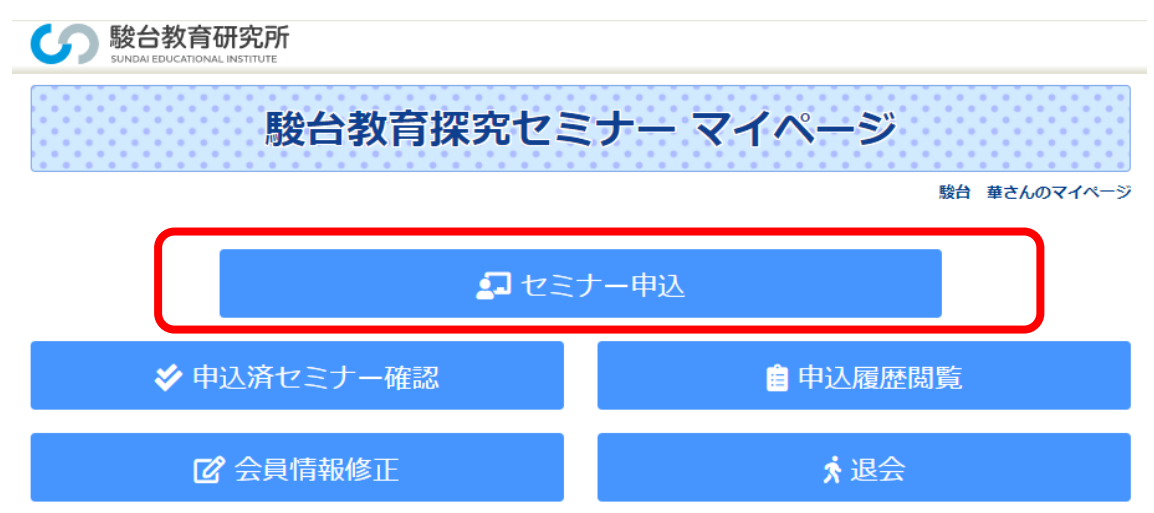

セミナー申し込みをクリックすると申し込み画面となります。

| 駿台教育探究セミナー 申込                                                                                                    |
|----------------------------------------------------------------------------------------------------|
| 駿台 華さんのマイペー                                                                                                    |
| 学校一括でお申し込みいただく場合は、学校一括申込を選択してください。<br>● 個人申込 ○ 学校一括申込                                                                                                    |
| 2ミナー選択 💿 春期駿台教育探究セミナー                                                                                                    |
| 輕コード、講座名を入力するか、検索条件を設定して、検索ボタンをクリックしてください。                                                                                                    |
| 教 □ 英語 □ 数学 □ 国語 □ 現代文 □ 古文 □ 漢文 □ 国語(現代文+古文) □ 古典(古文+漢文) □ 理科 <sup>科</sup> □ 物理 □ 化学 □ 生物 □ 地学 □ 地理・歴史 □ 日本史 □ 世界史 □ 地理 □ 歴史総合 □ 地理総合     □ 公民 □ 倫理 □ 政治経済 □ 現代社会 □ 倫理・政経 □ 小論文 □ サテネット □ 特別講座 □ 情報 |
| ✔その他                                                                                                    |
| 講師名         地域名                                                                                                    |
| 実施日 ~                                                                                                    |
| 講座コード 講座名                                                                                                    |
| 検索クリア                                                                                                    |

個人申込を選んでください。

学校教員向け講座を中心に、開催講座が多数あります。お間違えのないよう願います。

| 個人申込                        |            |               |                                                    |       |     |          |
|-----------------------------|------------|---------------|----------------------------------------------------|-------|-----|----------|
| 申し込<br>『定員                  | む講座<br>満了』 | 座にチェッ<br>は申しジ | ックを入れてください。<br>込むことができません。■は残席数が10、▲は残席数が5以下を表します。 |       |     |          |
| 会場名をクリックすると、地図を確認することができます。 |            |               |                                                    |       |     |          |
| 申<br>込                      | 状<br>況     | 実施<br>日       | 講座名                                                | 講師名   | 会場名 | 受講料      |
|                             |            | 0/0           | 文字と音声(英語、日本語、それ以外)                                 | 大島保彦  | 東京  | 000<br>Ħ |
|                             |            | 0/0           | 様々な古文を解釈してみよう                                      | 関谷 浩  | 東京  | 000      |
|                             |            | 0/0           | 四季折々京都講座                                           | 富安 澄香 | 大阪  | 000<br>M |

以降は画面に従って申し込みを完了してください。

#### <お問い合わせ先>

「大人の教養講座」に関するお問い合わせは、下記までお寄せください。 お電話による受付時間:平日午前10時から午後5時まで

<東京実施講座>

駿台外語&ビジネス専門学校

ראָ אָראָ 1120-51-4185 E-mail: kyoyo@sundaigaigo.ac.jp

<大阪実施講座>

駿台観光&外語ビジネス専門学校

7リーダ イヤル: 0120-059-318 E-mail: info@kanko-gaigo.ac.jp